# 

# ІНСТРУКЦІЯ ВІДЕОВЕРИФІКАЦІЇ ПАСПОРТНИХ ДАННИХ З МЕТОЮ ПІДПИСАННЯ УМОВИ ОНЛАЙН

## Для підтвердження паспортних даних приготуй:

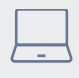

Комп'ютер або ноутбук

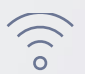

Добре з'єднання з інтернетом

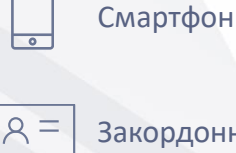

Закордонний паспорт

Не потрібно резервувати візити. Иожеш пройти верифікацію:

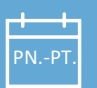

Від понеділку до пятниці

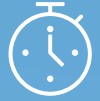

В годиннах 8:00 – 18:00

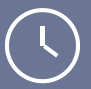

Верифікація не повинна тривати довше ніж 20 вилин!

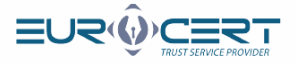

#### Перевір свою електронну пошту.

На вказаний в формуляжу адрес e-mail отримаєш повідомлення з посиланням на запуск процесу.

7,7,7,7,7,8

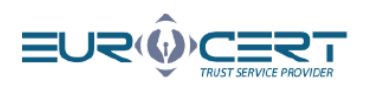

## You have a document to sign! Marta Kamila Smoderek

(marta.smoderek@eurocert.pl) sent you a document:

#### "test.pdf"

Sign it easily by clicking on the link below:

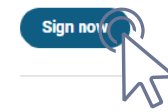

#### Important information:

1. You can sign the document quickly and safely.

Click on the link above and create a free account or log in to the SIGNIUS Professional platform.
To ensure full security and credibility of the transaction, we will confirm your identity with remote video

identification or electronic banking.

4. Have a valid identity document (ID card or passport) and your mobile phone with you, which will be needed for the verification process (if you chose video identification).

5. Your document will be signed with a fully valid and effective electronic signature compliant with the EU eIDAS regulation. You will be able to download it from the portal.

Information on the processing of personal data is available in the privacy policy

#### Підтвердь номер телефону

## Witamy w SIGNIUS Professional

#### Marta Kamila Smoderek

(marta.smoderek@eurocert.pl)

wysłał/a Tobie dokument(y) do podpisu. Potwierdź swój numer telefonu i załóż darmowe konto, aby podpisać dokument(y) elektronicznie.

Folder dokumentów: Mikołaj Kubicki

Potwierdź numer telefonu

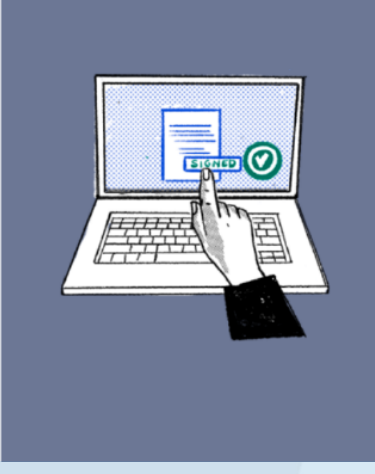

**Krok** 

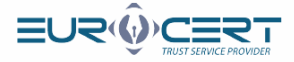

## Впиш код висланий в повідомленні SMS на поданний номер телефону

| Wysłaliśmy | do | Ciebie |
|------------|----|--------|
| SM         | S  |        |

NUMER TWOJEGO TEL. KOMÓRKOWEGO

606123456

WPISZ KOD Z SMS

| - | -             | - |   | _            | -  |
|---|---------------|---|---|--------------|----|
| 1 | $\mathcal{O}$ | 2 | Л | 5            | 6  |
|   |               | 0 |   | $\mathbf{O}$ | U. |

Wyślij kod ponownie

## Внеси свої дані

Krok

Krok

4

3

|                                                                                              | RT                                                        |                                                                |
|----------------------------------------------------------------------------------------------|-----------------------------------------------------------|----------------------------------------------------------------|
| ₩ TRUST SER                                                                                  | VICE PROVIDER                                             |                                                                |
| Nowe konto<br>Załóż darmowe konto i po<br>esteś, kiedykolwiek chces<br>uż konto? Zaloguj się | dpisuj dokumenty<br>z. Szybko i łatwo,                    | zdalnie - gdziekolwiek<br>jak nigdy dotąd. Masz                |
| ADRES EMAIL                                                                                  |                                                           |                                                                |
| adres@adres.co                                                                               | m                                                         |                                                                |
| NUMER TELEFONU KOMÓRKOWE                                                                     | 60                                                        |                                                                |
| 606123456                                                                                    |                                                           |                                                                |
| IMIĘ                                                                                         | NAZWISKO                                                  |                                                                |
|                                                                                              |                                                           |                                                                |
| OBYWATELSTWO                                                                                 |                                                           |                                                                |
| Polska                                                                                       |                                                           | Ŧ                                                              |
| STWÓRZ NOWE HASŁO                                                                            |                                                           |                                                                |
|                                                                                              |                                                           | Ø                                                              |
| ⊖ wielka litera — ⊂ mała litera<br>⊂ min. 10 znaków                                          | ି cyfra ି znak                                            | specjalny                                                      |
| Potwierdzam, że przeczytałem i al                                                            | ceptuję Regularnin korzystar                              | nia z usługi.                                                  |
| W celu świadczenia usług na najwyższym<br>Więcej informacji o tym i o przetwarzaniu          | poziomie, w aplikacji wykorz<br>danych osobowych dostępny | ystywane są pliki cookies.<br>rch jest w Polityce Prywatności. |
|                                                                                              | Utwórz konto                                              |                                                                |
| p                                                                                            | owered by 🛆 SIGNIUS                                       |                                                                |
|                                                                                              |                                                           | - V                                                            |

www.eurocert.pl

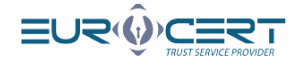

## Невдовзі отримаєш e-mail з посиланням підтверджуючим реєстрацію

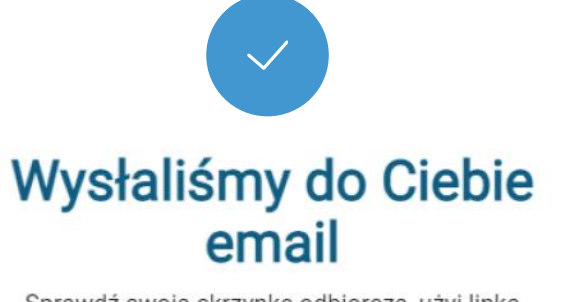

Sprawdź swoją skrzynkę odbiorczą, użyj linka aktywacyjnego z naszej wiadomości i potwierdź rejestrację.

Натисни на отримане посилання, аби активувати свій обліковий запис

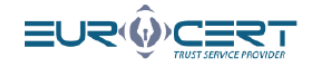

#### Już prawie gotowe!

Cieszymy się, że dołączyłeś do SIGNIUS Professionali Aktywuj swoje konto, aby zdalnie podpisywać dokumenty. Potwierdź swój adres e-mail klikając w poniższy przycisk:

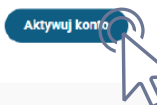

SIGNIUS S.A. ul. Krasińskiego 16, 60-830 Poznań

NIP: 7812001832, REGON: 384540150, KRS: 0000802316, Sąd Rejencwy Poznań - Nowe Miasto i Wilda w Poznaniu, VIII Wydział Gospodarczy Krajowego Rejestru Sądowego. Kapitał spółki 126 000,00 zł zapłacony w całości.

informacje o przetwarzaniu danych dostępne pod adresem <u>https://sign/us.eu/pl/polityka-</u> prywalnosci/

Wiadomość została wysłana automatycznie. Prosimy nie odpowiadać na nią

Krok

Krok

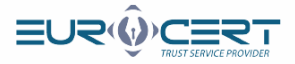

## Увійди на свій обліковий запис

| ≡L<br>Zalo | oguj się            |
|------------|---------------------|
| Konto      | zostało aktywowane. |
| ADRES EN   | AIL                 |
| adre       | s@adres.com         |
| HASLO      |                     |
| ****       | ***                 |
|            | Zapomniałeś hasła?  |
|            | Załóż darmowe konto |
|            |                     |

Krok

8

Krok

## Перейди до файлу позначенним твоїм Ім'ям та Прізвищем

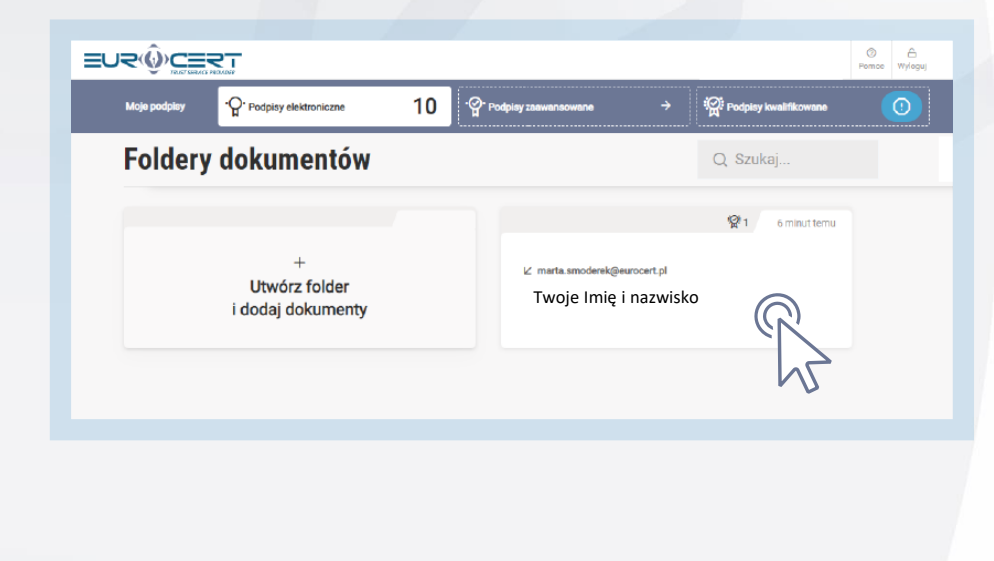

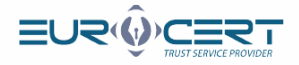

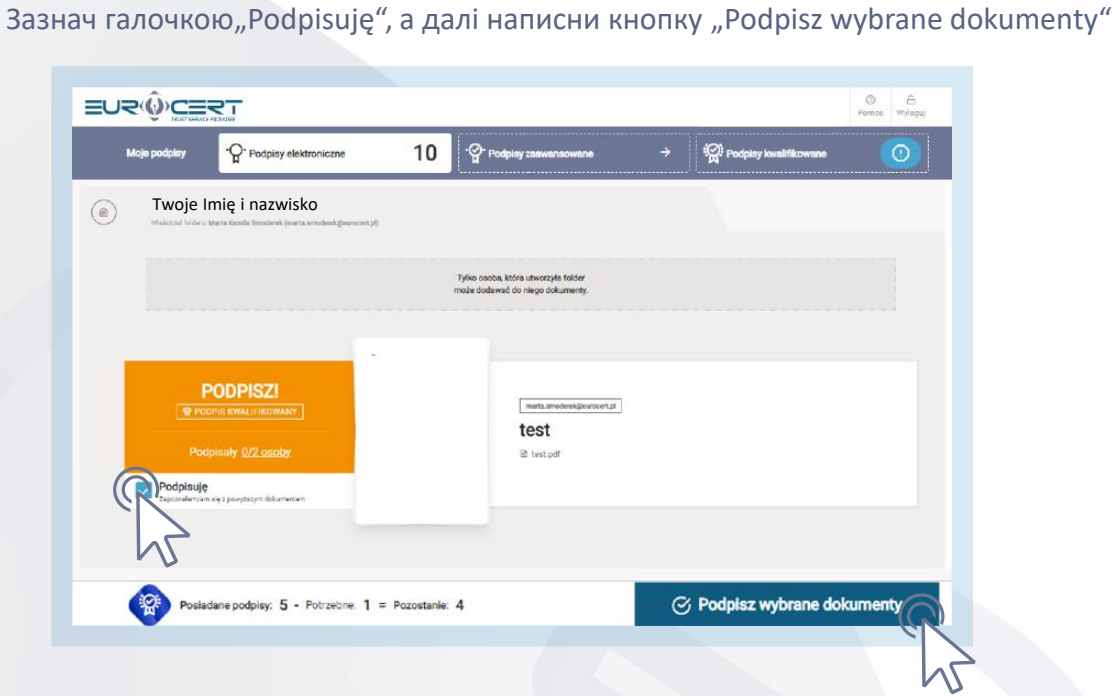

Вибери рекомендацію "Video Identification"

Vverimi

#### **Digital Identity Hub**

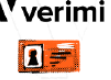

Verimi users with a confirmed digital identity can sign documents immediately. Not a Verimi user? Identify yourself easily with the eID function of your identity card.

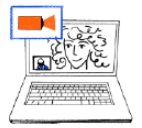

#### Video identification

For people with a camera, microphone and good internet connection Talk to our representative who will confirm your identity. You will need an ID card or passport

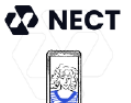

#### Selfie Ident

Confirm your identity with the NECT app on your mobile. Verify your ID with a selfie - 2 minutes and you're done!

Krok

10

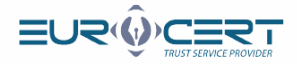

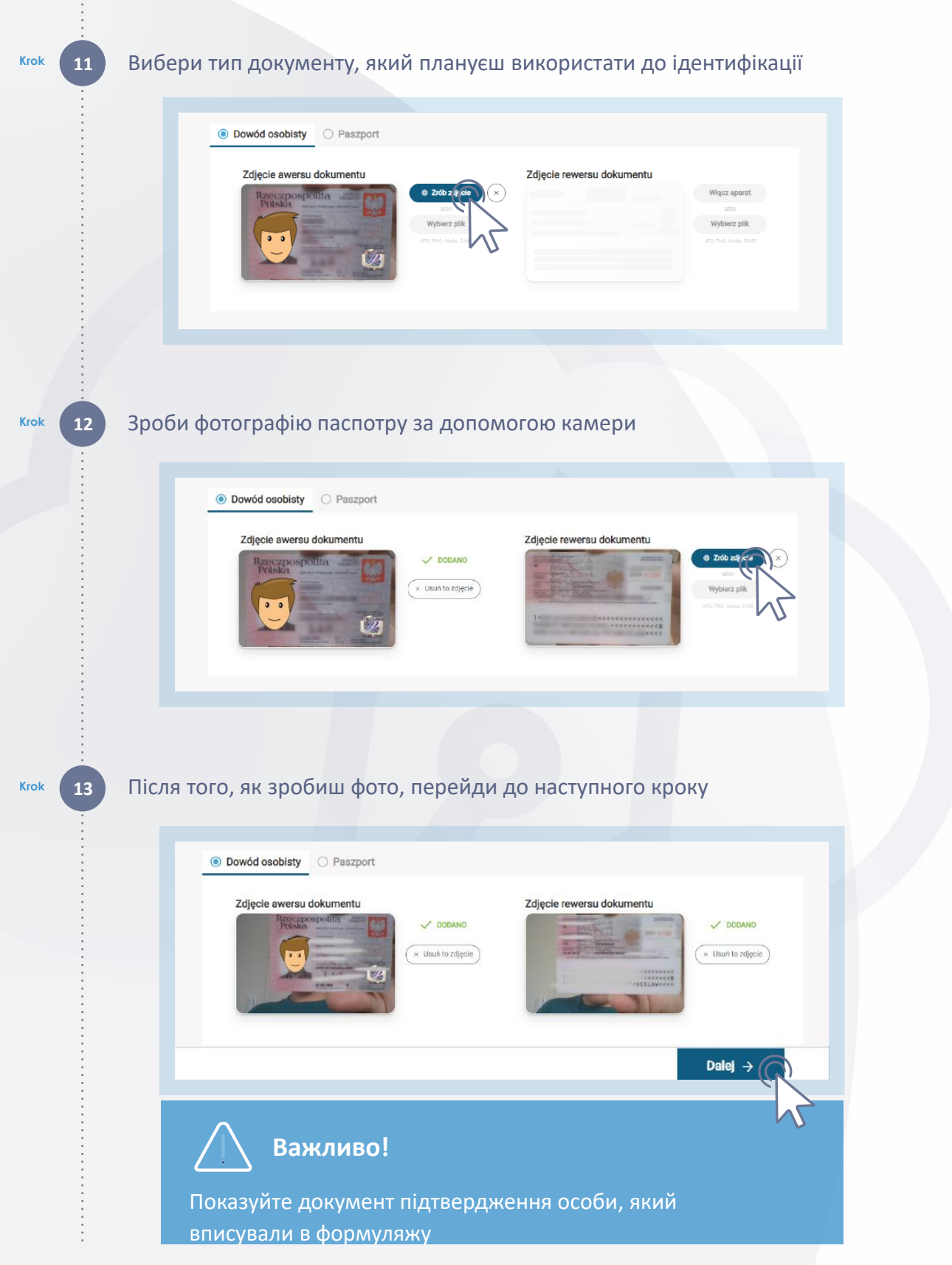

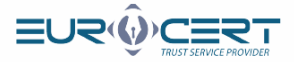

### Підтвердження особистості

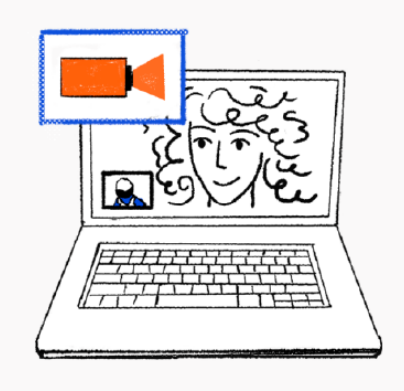

## Teraz potwierdzimy Twoją tożsamość

Za chwilę połączysz się z wideo konsultantem, który poprowadzi Cię krok po kroku przez proces identyfikacji

Przygotuj ważny dokument tożsamości (dowód osobisty lub paszport) i miej w zasięgu ręki swój telefon komórkowy.

Po pozytywnym przejściu procesu weryfikacji będziesz mógł podpisywać dokumenty podpisem elektronicznym.

Dalej ->

## В наступних кроках, під час з'єднання з консультантем:

#### Консультант спочатку запитає Тебе нище вказані питання:

- Чи виражаєш згоду на реєстрацію відеоконференції
- Чи добре чути і бачити консультанта
- Чи маєш при собі свій документ підтвердження особи і смартфон
- Якою є ціль відео ідентифікації (нп. хочу підписати документ електронічно)
- Чи дієш в власному імені чи в іменні особи третьої

# Далі зідентифікує Твій документ підтвердження особи, виконуючи наступні кроки:

- Тебе попросять показати сторони документу recto (правий, лицьовий бік аркуша) і verso(лівий, зворотній бік) розгорнуто і розбірливо в апараті
- Після цього тебе попросять показати праву сторону документа під різними кутами, щоб консультант в ході відеодзвінка міг розглянути три різні голограми.
- Тебе попросять про вміщення правої сторони паспорту біля Твого обличчя
- Тебе попроосять делікатно зігнути Твій документ, аби доказати його автентичність
- Останнім кроком зв'язаним з верифікацією документу підтвердження особи буде махання рукою перед цим документом.

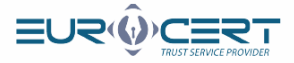

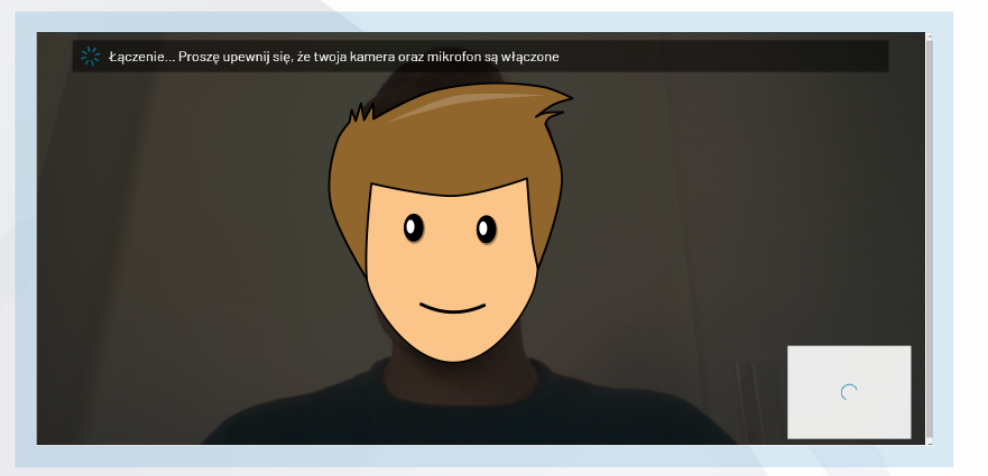

## Очікування на з'єднання з консультантом Signius.

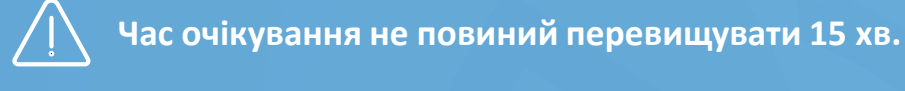

Якщо буде довше, перезагрузи сторінку (повернися до кроку 7).

Коли настане з'єднання вчиняй згідно з рекомендаціями консультанта.

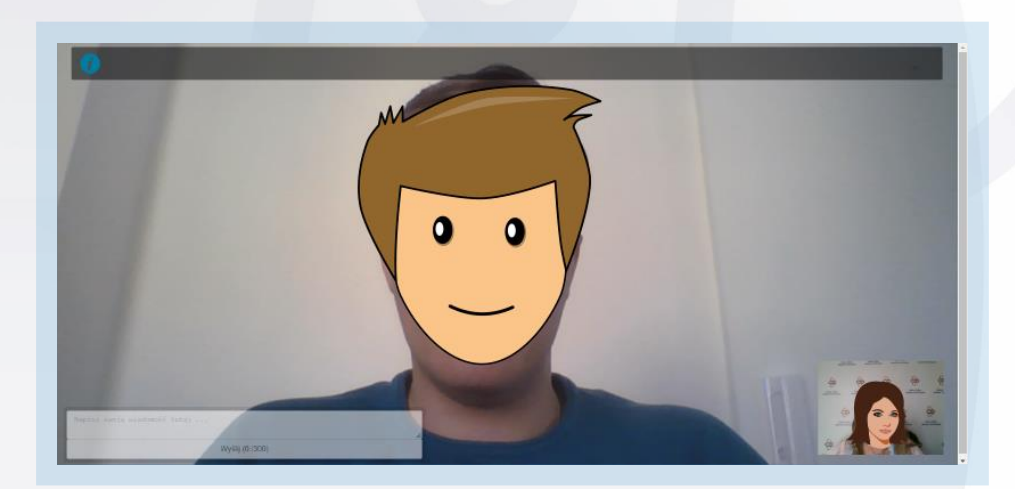

Krok

16

Krok

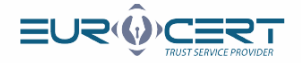

# Впиши код TAN висланий в повідомлені SMS на поданий номер

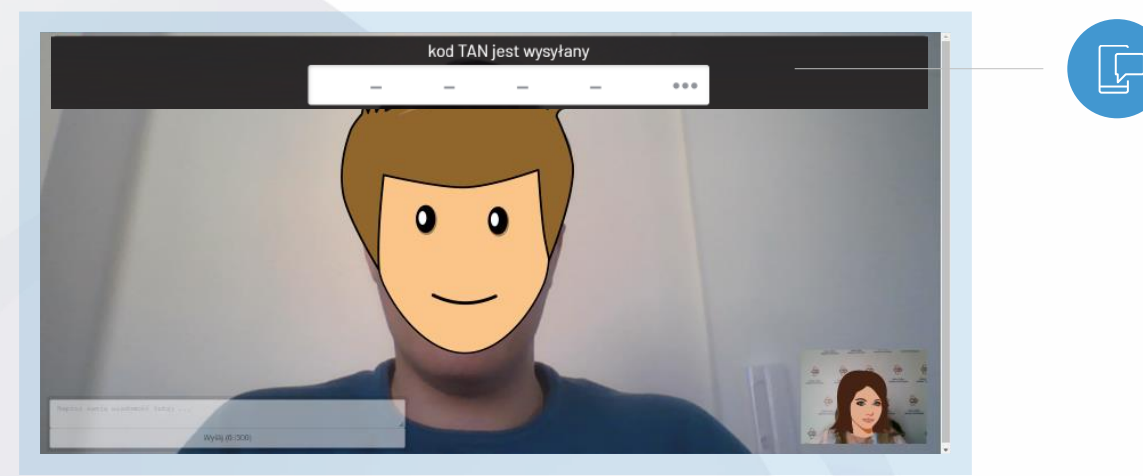

Очікуй на підтвердження твого паспорта

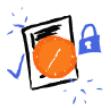

## Oczekiwanie na potwierdzenie Twojej tożsamości

🔪 Важливо! Зачекай.

Залиш сторінку включеною.

Krok 18

Krok

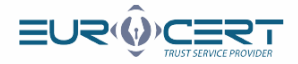

За хвилину підпишеш умову абонента.

Krok

Krok

20

19

Зазнач галочкою "Zapoznałem się i akceptuję", а далі натисни кнопку "Podpisz dokumenty"

| test<br>⊵ te | st.pdf                                                                  |                                                                                                    |      |
|--------------|-------------------------------------------------------------------------|----------------------------------------------------------------------------------------------------|------|
| Twoje        | dane do podpi                                                           | sania dokumentu                                                                                                    |      |
|              | Imię                                                                    | Typ dokumentu Dowód osobisty                                                                                                    |      |
|              | Nazwisko                                                                | Numer dokumentu <b>A******4</b>                                                                                                    |      |
|              | Nr tel. komórkowego                                                     | PESEL 9*******8                                                                                                    |      |
|              |                                                                         |                                                                                                    |      |
|              |                                                                         | Potwierdzam aktualność mojeh danych                                                                                                    |      |
|              | ( Regularnic Liebus Zaufaria                                            | zostanie terez aktywowany Podniez dokurpopty                                                                                                    |      |
|              | Regulamin Usług Zaufania.                                               | zostanie teraz aktywowany Podpisz dokumenty                                                                                                    |      |
| с підпис     | сурання докуме                                                          | Podpisz dokumenty                                                                                                    | 2    |
| с підпис     | сування докуме                                                          | HTY                                                                                                    | 2    |
| с підпис     | сування докуме                                                          | HTY                                                                                                    | 2 15 |
| с підпис     | сування докуме                                                          | HTY<br>Podpisz dokumenty                                                                                                    | 2 0  |
| : підпис     | сироглант из на скерение<br>Regularim Usiug Zaufania.<br>Сування докуме | Podpisz dokumenty<br>Podpisz dokumenty<br>HTY<br><b>Dialecterial and Antional Antional</b> |      |
| с підпис     | сування докуме<br>трини ини ини 2 алгана.<br>Сування докуме             | Podpisz dokumenty<br>Protect a dokumenty<br>HTY<br>biologia                                                                                                    |      |

www.eurocert.pl

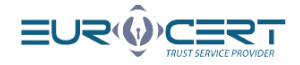

## Впиши код висланий в повідомленні SMS на поданний номер

|    |                              | Wysłaliśmy do Ciebie<br>SMS                   |  |
|----|------------------------------|-----------------------------------------------|--|
|    |                              | NUMER TWOJEGO TEL. KOMÓRKOWEGO<br>+48*****959 |  |
|    |                              | WPISZ KOD Z SMS                               |  |
|    |                              | 123456                                        |  |
|    |                              | Wyślij kod ponownie                           |  |
|    |                              |                                               |  |
|    |                              |                                               |  |
|    |                              |                                               |  |
| 22 | Процес підписуван            | ня документу                                  |  |
|    |                              |                                               |  |
|    |                              | Trwa podpisywanie                             |  |
|    | <b>Д Важ</b><br>Залиш сторін | <b>ливо!Зачекай.</b><br>ку включеною.         |  |

21

Krok

Krok

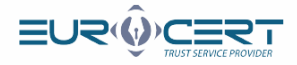

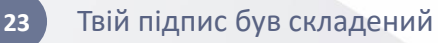

Krok

| Mikołaj Kubicki                                                        |                                                                         |                                   |
|------------------------------------------------------------------------|-------------------------------------------------------------------------|-----------------------------------|
| Właściciel folderu: Marta Kamila Smoderek (marta.smoderek@eurocert.pl) |                                                                         |                                   |
|                                                                        | Tylko osoba, która utworzyła folder<br>może dodeweć do niego dokumenty. |                                   |
|                                                                        |                                                                         | ( 🖞 Poblerz podpisane dokumenty ) |
|                                                                        |                                                                         |                                   |
| W TOKU                                                                 | marta smoderek@eurocert.pl                                              |                                   |
| Podpisaly <u>1/2 osoby</u>                                             | ∰ test.pdf                                                              |                                   |
|                                                                        |                                                                         |                                   |

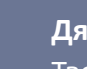

Δ

## Дякуємо!

Твоя умова була підписана, а EuroCert був про це поінформований. Зараз очікуй на відповідний підпис електронічний.

Процес завершенний

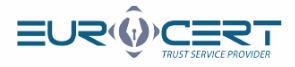

## FAQ

#### Отримав мейла з посиланням, однак воно не активне, що робити?

- В цій ситуації:
  - Війди на сторінку: https://eurocert.signius.eu
  - Нажми "załóż darmowe konto"
  - Заповни своє дані згідно з формуляром
  - Слідуй згідно інструкції по черзі: крок 3 -> крок 4 -> крок 5

### Закінчив верифікацію паспорта, що робити далі?

По ро'зєдненю з консультантом залишиться підписати умову (крок 19 інструкції). Це необхідно для отримання відповідного підпису.

Чи на платформі Signius я також можу підписувати документи електронічно?

 Ні, платформа служить до верифікації паспортних данних з метою підписання умови на електронний кваліфікованний підпис від EuroCert.